## Como Baixar vídeos do YouTube?

Abra o navegador: Internet Explorer ou o Firefox.

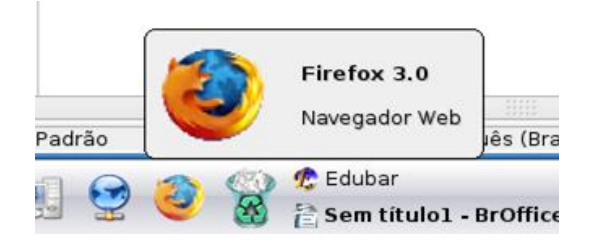

Entre no site do youtube.com e localize o vídeo, em seguida copie o endereço:

| 😢 YouTube - História do Linux - Mozilla Firefox                                         |                    |
|-----------------------------------------------------------------------------------------|--------------------|
| <u>Arquivo Editar Exibir Histórico Foronicos Peramentas Ajuda</u>                       |                    |
| 🖕 🌳 🔻 📚 🐹 🛗 http://www.youtube.com/watch?v=qvlUSIjZ40k                                  | <mark>እ</mark> 🖯 : |
| Mais visitados ▼ P Guia ra http://www.youtube.com/watch?v=gv/USIiZ40k                   |                    |
| 📸 YouTube - História do Linux 🛛 👦 🔝 onlinevideoconverter.com j 👦 🗍 🐓 Entrada (8) - Yaho | oo! Mail 🛛 🔕       |
| You Tube linux Pesquisar                                                                |                    |
| Broadcast Yourself M Página inicial Vídeos Canais                                       | Inse               |

Abra o site http://onlinevideoconverter.com

| 🥹 Online                                                                                    | VideoCo        | onverte | r.com   O N       | lais Rápido        | o Conversor de      | e Vídeo On     | -line - Moz | zilla Firefox |
|---------------------------------------------------------------------------------------------|----------------|---------|-------------------|--------------------|---------------------|----------------|-------------|---------------|
| <u>A</u> rquivo                                                                             | <u>E</u> ditar | Exibir  | <u>H</u> istórico | Fa <u>v</u> oritos | <u>F</u> erramentas | Aj <u>u</u> da |             |               |
| 츶 🗼                                                                                         | • 🕏            | 8 1     | 💰 🧿 htt           | p://onlinevid      | leoconverter.coi    | n/             |             |               |
| 🛅 Mais visi                                                                                 | itados 🔻       | ᠹ Gui   | a rápido  🗟       | 🛛 Últimas not      | tícias 🕶            |                |             |               |
| 🛅 YouTube - Broadcast Yourself. 🛛 🥥 🕜 OnlineVideoConverter.com   🌚 🏧 (8 não lidas) Yahoo! M |                |         |                   |                    |                     |                |             |               |
|                                                                                             | Qnl            | ine\    | /ideo(            | Conve              | rter 🗝              | me Suppo       | ort Blog    |               |

Se o idioma não estiver em português você pode escolher o idioma clicando na bandeira de Portugual.

| 3 não lidas) Ya | noo! Mail 🕢 | •                        |
|-----------------|-------------|--------------------------|
| Blog            | ● 🕒 ● 🗮 ● 🕒 |                          |
|                 |             | 1 <u>C<sup>2</sup> [</u> |

Escolha a opção **Convert áudio** caso queira baixar somente o som ou **Convert vídeo** para baixar o vídeo completo.

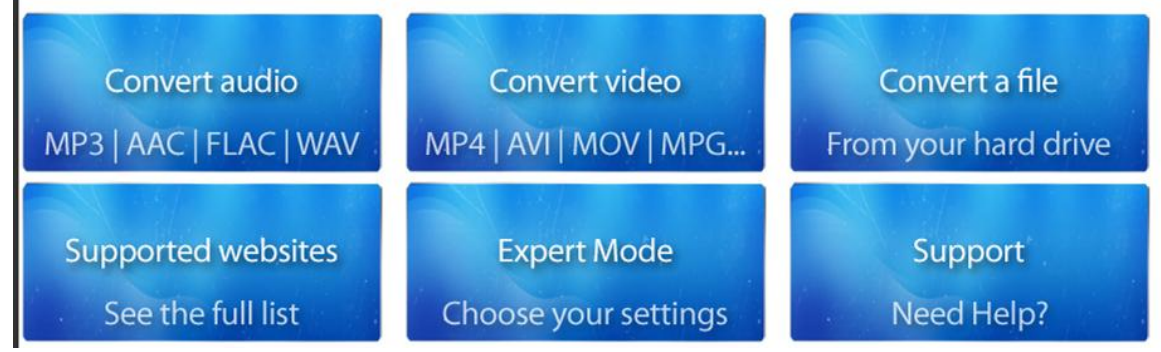

Neste exemplo utilizaremos a opção vídeo. Cole o endereço do vídeo do youtube e em seguida escolha o formato (sugestão: para áudio marque MP3 e para vídeo marque MPEG). Clique em GO.

| Image: Cole o endereço da url abaixo (apoiados websites)     URL:   http://www.youtube.com/watch?v=qvIUSIjZ4Ok     MP4   AVI   DivX   3GP   MPEG   M     •   •   •   •   •   •   •   •   •     iPhone   iPod Touch   iPod Nano   iPod Classic   iPod 5G   •   •                                                                                                    |                                            |                                                                   |                                                                                                    |                                                                                                    |                                                                                                    |  |
|----------------------------------------------------------------------------------------------------|--------------------------------------------|-------------------------------------------------------------------|----------------------------------------------------------------------------------------------------|----------------------------------------------------------------------------------------------------|----------------------------------------------------------------------------------------------------|--|
| URL: http://www.youtube.com/watch?v=qvIUSIjZ4Ok<br>MP4 AVI DivX 3GP MPEG N<br>Phone iPod Touch iPod Nano iPod Classic iPod 5G                                                                                                    | apoiados websites)                         | reço da url abaixo ()                                             | Cole o ende                                                                                                    |                                                                                                    | 1.                                                                                                    |  |
| MP4 AVI DivX 3GP MPEG N   Image: Strain Strain S | http://www.youtube.com/watch?v=qvIUSIjZ4Ok |                                                                   |                                                                                                    |                                                                                                    |                                                                                                    |  |
| Phone iPod Touch iPod Nano iPod Classic iPod 5G O O O O O                                                                                                    | MPEG                                       | 3GP                                                               | DivX                                                                                                    | AVI                                                                                                    | MP4                                                                                                    |  |
| iPhone     iPod Touch     iPod Nano     iPod Classic     iPod 5G       O     O     O     O     O                                                                                                    | 0                                          | 0                                                                 | 0                                                                                                    | 0                                                                                                    | ۲                                                                                                    |  |
| 0 0 0 0                                                                                                    | iPod 5G                                    | iPod Classic                                                      | iPod Nano                                                                                                    | iPod Touch                                                                                                    | iPhone                                                                                                    |  |
|                                                                                                    | 0                                          | 0                                                                 | 0                                                                                                    | 0                                                                                                    | $\odot$                                                                                                    |  |
| Vidcola ou HD (tio dispenível)                                                                                                    |                                            | u 🖽 (tio disponi                                                  | X Video HQ o                                                                                                    |                                                                                                    |                                                                                                    |  |
|                                                                                                    | ites)<br>)k                                | apoiados webs<br>=qvIUSIjZ4C<br>MPEG<br>O<br>iPod 5G<br>O<br>vel) | reço da url abaixo (apoiados webs<br>be.com/watch?v=qvIUSIjZ4C<br>3GP MPEG<br>0 0<br>iPod Classic iPod 5G<br>0 0<br>mu HD (tio disponível) | Cole o endereço da url abaixo (apoiados webs<br>p://www.youtube.com/watch?v=qvIUSIjZ4C<br>DivX 3GP MPEG<br>O O O<br>iPod Nano iPod Classic iPod 5G<br>O O O<br>X Video 10 cu 10 (tio disponível) | Cole o endereço da uri abaixo (apoiados webs     http://www.youtube.com/watch?v=qvIUSIjZ40     AVI   DivX   3GP   MPEG     IPod Touch   IPod Nano   IPod Classic   IPod 5G     Vidco III ou III   (iio disponível) |  |

Aguarde a conversão.

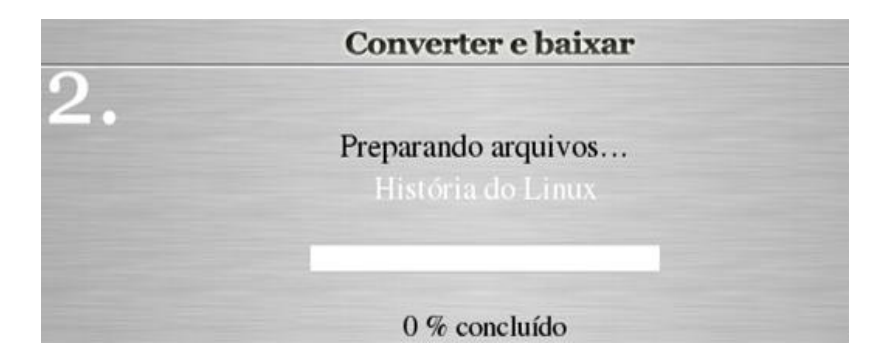

Depois de converter clique em baixar.

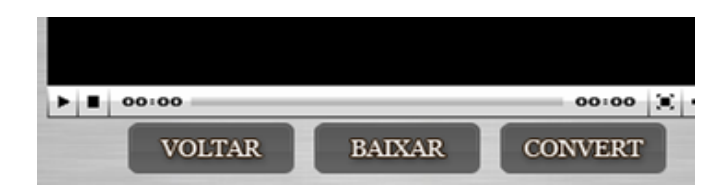

Marque a opção salvar e clique em OK.

| Abrir _História_do_Linux.mpg                                                        |    | × |
|-------------------------------------------------------------------------------------|----|---|
| Você selecionou abrir:                                                              |    |   |
| <b>_História_do_Linux.mpg</b><br>Tipo: MPEG Video<br>Site: http://s3.catchvideo.net |    |   |
| O que o Firefox deve fazer?                                                         |    |   |
| Abrir com: vlc (programa padrão)                                                    | •  |   |
| ○ <u>S</u> alvar arquivo                                                            |    |   |
| 🗌 Memorizar a decisão para este tipo de arquivo                                     |    |   |
|                                                                                     |    |   |
| 🔀 Cancelar 🛛 🗸 🗸                                                                    | ок |   |

Aguarde baixar e prontinho.